# "市场主体一网通办"系统实名认证与文件签署操作说明

为了您能更快捷的使用电子签名功能,请先下载以下 APP 完成注 册登录和实名认证。(扫描相应二维码即可下载,无法下载的可进入 应用商店搜索下载)

| APP 名称   | IOS 版  | 安卓版                     |
|----------|--------|-------------------------|
| 津心办      | 日本の中華果 | <b>国</b><br>御子<br>版和安卓版 |
| 登记注册身份验证 |        |                         |

### 一、如何完成实名认证

下载"津心办"APP(推荐)或者"登记注册身份验证"APP并 完成实名认证。具体操作如下:

#### ● 津心办 APP 实名

用户下载津心办 APP 后应先完成注册。

| 5:48 <b>◀</b><br>◀ 搜索 | <b>111</b> 46 💋  | 5:48<br><b>▲</b> 搜索 | <b>atl</b> 46 👀 | 5:48<br>◄ 搜索        |                 | <b>11</b> 4G 📢 |
|-----------------------|------------------|---------------------|-----------------|---------------------|-----------------|----------------|
| 请登录                   | Å <sup>™</sup> å | < Prop              |                 | く返回                 | 个人注册            | C              |
|                       |                  |                     |                 | 请选择证照类型             |                 | >              |
| 您当前所处位置:南开区           | 1、暂无区级旗舰店        |                     |                 | 请选择性别               |                 | >              |
| 我的办件                  |                  | 个人用户                | 法人用户            | 请输入证件号码             |                 |                |
|                       |                  | □ 用户名/手机号/身份证       | 号/护照/港澳/台湾通行证   | 请输入姓名               |                 |                |
| 已提交在办件                | 小结件 服务评价         | ◎ 请输入密码             | 忘记密码            | 请输入设置密码             |                 |                |
| 我的订阅                  | 軍名 \             | 语 请输入验证码            | X GUE           | 请再次确认密码             |                 |                |
|                       |                  | 11                  |                 | 请输入手机号              |                 | 获取验证码          |
| 生活繳费 预约挂号             | 新冠疫苗接 津心登        | 注册指南 ③ 登录有翼         | €问? 🙇 我要注册 ⊙    | 请输入验证码              |                 |                |
| 我的证照                  |                  |                     |                 | 密码应为8-20位大写字<br>种组合 | 母,小写字母,数字或特殊    | 字符其中任意三        |
|                       | F                |                     |                 | 阅读并同意 用户            | P协议 和 隐私协议      |                |
| 添                     | 。<br>[为D         |                     |                 |                     | 下一步             |                |
|                       |                  |                     |                 | 注册须知:               |                 |                |
| 我的档案                  | 更多〉              |                     |                 | 1、因公安部人口库排          | 6口开放时间限制,系统注    | 册时间为每日         |
|                       |                  |                     | ی 😒             | 8:00-18:00,该时       | 间段外将无法注册认证<br>  | (它个人信白         |
|                       |                  | 指纹/FaceID 手势        | 支付宝 微信          | 确保在不断升级过程           | 中业务正常办理         |                |
| 首页 办事大厅               | 旗舰店 我的           |                     |                 | 如有问题请拨打客            | ·服电话: 022-12345 |                |

注册成功后登录,进入市市场监管委旗舰店,点击实名认证,根据系统提示进行人脸识别,完成实名认证。

|                        |                    | ad (5 <b>63</b> | 5:49<br>◀搜索                                                    | <b>5</b> 542                                          | 小签禾                                                       | <b>11</b> 46 📢                                    | ۰<br>د ۲ |
|------------------------|--------------------|-----------------|----------------------------------------------------------------|-------------------------------------------------------|-----------------------------------------------------------|---------------------------------------------------|----------|
|                        |                    |                 | 欢迎来到<br>市市场监                                                   | 管委                                                    |                                                           | ٢                                                 |          |
| 市级旗舰店                  | 区级旗舰店              | 商业机构            | 为深入推进                                                          | 市场监管现                                                 | 代化,全力                                                     | 营造 宽松便                                            | 请竖直手机    |
| 市公安局                   | <b>读</b><br>市市场监管委 | 市税务局            | 和的准ر尔环<br>心的消费环<br>网+"智慧政<br>企业和群众<br>环境持续优<br>舰店",您可<br>办事方式。 | 現、公平开<br>境,市市场<br>效务服务,量<br>公迎跑腿、好<br>化助推加力<br>可以感 受像 | 放的宫垣外。<br>监管委全力:<br>最大限度利企<br>行办事、不添<br>了。在"天津了<br>网购一样智慧 | 現、安主放<br>推行"互联<br>使民,让<br>堵,为营商<br>市场监管旗<br>意、便利的 |          |
| 4000179AR              | 0                  | ۲               | 监督管理                                                           |                                                       |                                                           |                                                   |          |
| 市医保局                   | 市卫健委               | 市司法局            | 3                                                              | 2                                                     | 2                                                         |                                                   |          |
|                        |                    |                 | 实名认证                                                           | 文件签署                                                  | 业务咨询电<br>话                                                | 企业名称自<br>主申报                                      |          |
| 社<br>へ<br>デ<br>TIANJIN | <b>@</b>           | ١               | (III)                                                          |                                                       | <b>B</b>                                                  | ħ                                                 |          |
| 市人社局                   | 市住建委               | 市民政局            | 公司设立登<br>记                                                     | 个体工商户<br>变更登记                                         | 内资企业变<br>更(备案…                                            | 分支机构变更(                                           |          |
|                        |                    |                 | ā                                                              |                                                       |                                                           |                                                   |          |
| - F5                   | (1)                | 城市公司            | 药品、医疗<br>器械企业…                                                 |                                                       |                                                           |                                                   |          |
|                        | T REAL             | ★ ●<br>旗舰店 我的   |                                                                |                                                       |                                                           |                                                   |          |

### ● 登记注册身份验证

#### 1.注册

点击登录左下角"新用户注册",进入注册页面。

| ull 中国联通 🗢                      | 11:44  |       | • 7 | <b>9</b> 48% <b>•</b> |
|---------------------------------|--------|-------|-----|-----------------------|
| く返回                             | 注册     |       |     |                       |
| £                               | - ii   |       |     |                       |
| ₽= 4 <del>11<b>520111</b></del> |        | •     |     |                       |
| t≝t 20090206                    |        |       |     |                       |
| [10190206                       |        |       |     |                       |
| □5年                             | ☑10年   | []20年 | (   | □长期有效                 |
| 18 <b>000101</b>                |        |       |     |                       |
| <sup>123</sup> 958519           |        |       |     | 110                   |
|                                 |        |       |     | Ś                     |
| ₽                               |        |       |     |                       |
| 注册即视为同意                         | 《用户协议》 |       |     |                       |
|                                 | 注册     |       |     |                       |
|                                 |        |       |     |                       |

填写完成后,阅读并同意《用户协议》,点击"注册"即可完成 个人用户注册。

#### 2.账号激活

在注册页面,若输入身份证信息弹出"账号已注册,请直接登录", 请直接进入登录流程:输入账号、任意密码,进入账号激活流程:

(1) 输入身份证号、手机号、手机验证

| 14:43     |      | <b>:::!</b> 4G 🗩 |
|-----------|------|------------------|
| く返回       | 激活账号 |                  |
| 요■ 身份证号   |      |                  |
| ☑ 手机号     |      |                  |
| 123 手机验证码 |      | 发送验证码            |
|           |      |                  |
|           | 下一步  |                  |
|           |      |                  |
|           |      |                  |
|           |      |                  |
|           |      |                  |

(2) 输入用户名、密码、确认密码

| 14:59            |                | <b>::::</b> 4G |
|------------------|----------------|----------------|
| く返回              | 激活账号           |                |
| <b>A</b> 6-20位字符 | 守,第一位必须为字母,支持数 | 效字、下划线         |
| ₽ 8-16位数与        | 字/字母/符号两种以上    |                |
| 会, 请确认密码         | 1              |                |
|                  |                |                |
|                  |                |                |
|                  | 備定             |                |
|                  |                |                |

### 3.登录

目前登录支持身份证号码或者手机号+密码和人脸两种登录方式。

| ■ 中国味通 🔝 | 11:41                   | 🕑 🕫 🍯 48% 🔳 |
|----------|-------------------------|-------------|
| -        | L商注册身份验                 | 证           |
|          |                         |             |
|          |                         |             |
|          |                         |             |
|          |                         |             |
| 请输入手     | 机号                      |             |
|          |                         |             |
| 骨 请输入密   |                         | Ś           |
|          |                         |             |
|          |                         |             |
|          | 登录                      |             |
|          |                         |             |
| 新用       | 户注册 >   忘记密             | ?码 >        |
| 新用       | 户注册 > 👘 忘记密             | 8码 >        |
| 新用       | I户注册 > 忘记密<br>其他登录方式    | 966 >       |
| 新用       | 户注册 > ○ 忘记密<br>其他登录方式 ○ | ?码 >        |
| 新用       | 伊注册 > ○ 忘记密<br>其他登录方式   | ;码 >        |

#### 4.实名等级

新注册成功用户都是三级实名,用户可以点击"实名等级"后点击"四级实名",通过扫描人脸提升为四级实名。

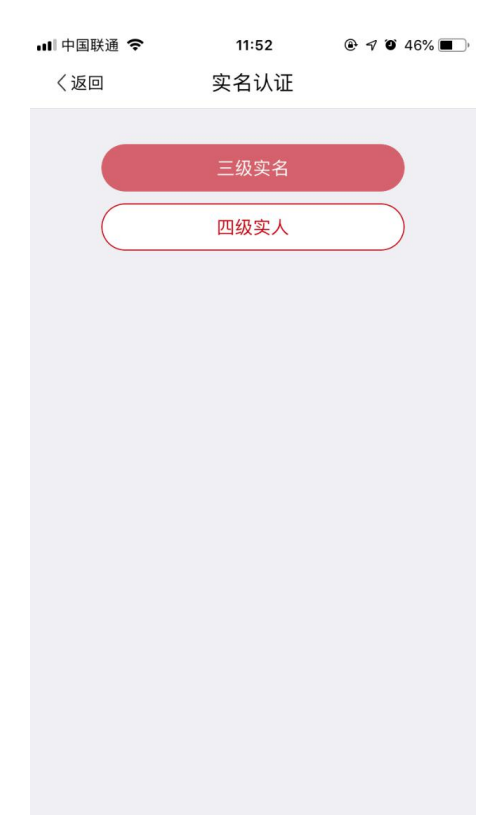

# 二、如何签署文件

签署文件具体操作如下:

#### 1.扫描二维码

在"市场主体一网通办"平台电子签名页面,用户鼠标移至右上 方"签署文件扫码",使用津心办 app 扫码签署。

| 0 | 企业名称申报          | ∠电  | 子签名     |              |        |        |        |                     |                                  |
|---|-----------------|-----|---------|--------------|--------|--------|--------|---------------------|----------------------------------|
| 6 | 设立登记申请          | 注:角 | 所有人员均完成 | 载实名认证后,方可进行电 | 子签名    |        |        |                     | <<签署文件扫描                         |
|   | 营业执际寄送 信息填<br>报 | 序号  | 签名人姓名   | 签名人身份证号      | 签名人手机号 | 是否实名完成 | 是否签名完成 | 签名时间                |                                  |
| - | 公章起射申贤 信息填<br>报 | 1   | Ħ       | 37           |        | 未实名    | 未签     | -                   | 回我们被杀杀我的<br>通知道上方二倍码先<br>成签署文件扫描 |
| 2 | 银行开户信息填服        | 2   | 刘.      | 1201         | -      | 日实名    | 日签     | 2019-09-23 15:26:35 | .84                              |
| 3 | 发票中委信息编程        | з   | 季       | 12020        |        | 已实名    | 日签     | 2019-09-23 15:26:30 | Tr                               |
|   | 社保登记信息确认        | 4   | \$      | 120224       |        | 已实名    | 已签     | 2019-09-23 15:28:54 | ¢.                               |
| 0 | 电子签名            | 5   | 341     | 11010        |        | 安名     | 日签     | 2019-09-23 15:31:58 | the                              |
|   | 开的成功            |     |         | 1            |        | 提交     |        | l.                  |                                  |
|   |                 |     |         |              |        |        |        |                     |                                  |
| ¢ | 流程全機            |     |         |              |        |        |        |                     |                                  |
|   | 流程跟踪            |     |         |              |        |        |        |                     |                                  |

# 2.签署文件

扫码后,用户进入到待签文件页面。

| ●●●●● 中国联通 4G                            | 上午10:48                          | @ <b>1</b> @ 55% 🔳 |
|------------------------------------------|----------------------------------|--------------------|
| く返回                                      | 智慧商事登记                           |                    |
| <b>上一</b><br>我的材料                        | 待签文件                             | 已签文件               |
| 公司设立登记<br>天津熙瑞文化传播<br>只 #Ħft/理人: 總款 面 聲話 | ● 有限公司<br>別大:天津市和平区市场和质量」 □马上签署  | 监督管理局              |
| 公司设立登记<br>天津熙瑞文化传胡<br>只 委托代理人: 離欣 面對     | 番有限公司<br>CM关:天津市和平区市场和质量<br>马上签署 | 监察管理局              |

点击"马上签署",进入"签署内容"页面,用户可阅读待签署 文件内容。阅读完成后,点击"确认签署",进入人脸识别页面。

| 司名件类托代玛           | 签署内容           條:         天津照瑞文化传播有限公司           型:         公司设立登记           :         絶欣                                                                                                    | ~                                                                                                    | ×                                                                                                    |                                                            |
|-------------------|----------------------------------------------------------------------------------------------------|----------------------------------------------------------------------------------------------------|----------------------------------------------------------------------------------------------------|------------------------------------------------------------|
| 司 名<br>件 类<br>托代玛 | 称: 天津熙瑞文化传播有限公司<br>型: 公司设立登记<br>人: 鲍欣                                                                                                    | ~                                                                                                    |                                                                                                    |                                                            |
| 件类托代理             | 型: 公司设立登记<br>1人: 鲍欣                                                                                                    | ~                                                                                                    |                                                                                                    |                                                            |
| 1千 奕<br>托代玛       | 型: 公司设立登记<br> 人: 鲍欣                                                                                                    | $\sim$                                                                                                    |                                                                                                    |                                                            |
| 托代玛               | 人: 鲍欣                                                                                                    |                                                                                                    |                                                                                                    |                                                            |
|                   |                                                                                                    |                                                                                                    |                                                                                                    |                                                            |
|                   |                                                                                                    |                                                                                                    |                                                                                                    |                                                            |
|                   | 线下提交材料目录                                                                                                    |                                                                                                    |                                                                                                    |                                                            |
| 19.9              | 经转发数                                                                                                    | 83                                                                                                    | ~ ~ ~ ~ ~ ~ ~ ~ ~ ~ ~ ~ ~ ~ ~ ~ ~ ~ ~                                                                                                    | 有检测到脸                                                      |
|                   | (ないない事件者、企业名和現先規準通知県及企业名称協力規模や請当<br>(名称自主や契約不需要提供)                                                                                                    |                                                                                                    | 1-                                                                                                    |                                                            |
| 2                 | 合适逢空祭纪申请书                                                                                                    | 点后把自动变成                                                                                                    |                                                                                                    | 7                                                          |
| ×                 | 版出》:就是我相相成者自然人与外记得知识的《小小说人就是想交信<br>会认真的东京和行,自然人在与外记室记时,今年这人在市场交接<br>人的问题。在此时,在的一般的一般的一般的一般的一般的一般的一般的一般的一部分。<br>多少的人中心就能觉完全的多少说。我们就能说了我们的"大学们"<br>最受的情况,也可能是我们们的代表完成这次,这些我们就会<br>成分子就会说的我们的是我们就是我们的"大学们"。 |                                                                                                    |                                                                                                    | -                                                          |
| 4                 | (高水(株行高水)、盐水、拉用杂与证明发程件                                                                                                    |                                                                                                    |                                                                                                    |                                                            |
|                   | 新定代素或者共同委托代理人的证明                                                                                                    | 由影响自动生成                                                                                                    | and the second second s |                                                            |
| 6                 | 图车会决议(银车决定)                                                                                                    | 由系统自动主动                                                                                                    |                                                                                                    |                                                            |
|                   | (日本公共は(株()日本町(((((()))))))                                                                                                    | 4680254                                                                                                    |                                                                                                    |                                                            |
|                   | 5004N                                                                                                    | 由新用自动完成                                                                                                    |                                                                                                    | Low The second                                             |
| 39                | (1)20月一一月年1日月1日日、泉江市、今年11日、西田市<br>田之、11日日年一間日々に「田田市、日本市日二二、田田市町三八<br>一江田町町山は町町二、田田市町山川市町市、田田市県之山市町市山<br>小江市町町山田町山川市町山川市町市、田田市県之山市町市山<br>小市市町山市山川市町山川市町山                                                  | (0)2附表——包括(0)<br>代码的(9)2高》由基础<br>自动生成                                                                                                    |                                                                                                    |                                                            |
| н.                | 114日用約6期形式内部副型甲型运用(数文有大规模文件成名件可<br>属外的发行件)                                                                                                    |                                                                                                    | 拿這                                                                                                    | 起手机,眨眨眼                                                    |
| 12                | 425                                                                                                    | A\$80.0214                                                                                                    |                                                                                                    |                                                            |
|                   | 995<br>1<br>2<br>3<br>3<br>4<br>5<br>4<br>5<br>8<br>4<br>7<br>8<br>4<br>9<br>9<br>9<br>9<br>9<br>9<br>10<br>12<br>11<br>12                                                                               | IP         UNDAL           III         CONSTRUCT AND ADDRESS OF ADDRESS OF A | 01         110.0         20           1         1.02.0000000000000000000000000000000000                                                                                                    | 101         113.0.         101           1         1.125.0 |

核验通过后,进入"签名页面",在空白处手写本人姓名(全名), 若签名需要修改可以点击下方"重写",确定签名无误后点击"确定", 进入"签署成功"页面,即完成文件签署工作,如下图:

|      | 线下提交材料目录                                                                                                    | -                                      |
|------|----------------------------------------------------------------------------------------------------|----------------------------------------|
|      | 219 HKAB                                                                                                    | 10 May 199                             |
|      | y minuna sanananananananan 🌮                                                                                                    |                                        |
| 5 17 | T LADOURS                                                                                                    | and a second                           |
| 立 石  | 制品的:1回答着如此将是在计师人不知道的审判时所:2 年间注入用品题写作<br>用大规模出来的时候,1 此时,其因是书印度的时候, 不是因人具有是要求<br>日本人的生活。 电影响 化基础 电学校的化力 化合成分子 化合成分子<br>有一次分子的 化合成分子 化合成分子 化合成分子 化合成分子 化合成分子<br>有一次分子的 化合成分子 化合成分子 化合成分子 化合成分子                                                                                                    |                                        |
|      |                                                                                                    |                                        |
|      | Imp (D(Imp)) and D(Imp)                                                                                                    | A 1 4 4 4                              |
|      | T REAL AND A CONTRACT OF A CONTRACT OF A CON | RIGHT C                                |
|      | 1 #5502 (b)(#3#040000) #5                                                                                                    | BOOTS .                                |
|      | 4 [19234214/282/0821] AS                                                                                                    | 10014                                  |
|      | <ul> <li>pcse</li> <li>as</li> </ul>                                                                                                    | ALL-D-LIK                              |
|      | distantiation and boost for an action of the                                                                                                    | 0004                                   |
|      | WHEN THE PROPERTY OF THE PROPERTY OF THE TOP AND THE                                                                                                    |                                        |
|      | 0 826 48                                                                                                    | ATREA .                                |
|      | В. 1. РАЛОПЕНИТИЦИКАВАНТИТИТИТИТИТИ, РОМПИКИ, РОМПИКИ<br>А. ВОНИВЛИЧИИ И КОЛОТИТИТИТИТИТИТИТИТИТИТИТИТИТИТИТИТИТИТ                                                                                                    | 00000000000000000000000000000000000000 |

点击"完成"即可。

如果有多份文件需要签署,重复上述操作即可。

已签署文件可在"智慧商事登记"页面点击"已签文件"查看。

| ●●●●● 中国联通 4G 上午10:48 @ 1 0 55% ■     |
|---------------------------------------|
| 〈返回 智慧商事登记 …                          |
| 我的材料 荷盔文件 已盛文件                        |
|                                       |
| 天津熙瑞文化传播有限公司                          |
| ♀ 委托代理人: 鲍欣 前前 登记机关: 天津市和平区市场和质量监督管理局 |
| 马上签署                                  |
| 公司设立登记                                |
| 天津熙瑞文化传播有限公司                          |
| ♀ 委托代理人: 鮑欣 前前 登记机关: 天津市和平区市场和质量监督管理局 |
| 马上签署                                  |
|                                       |
|                                       |
|                                       |
|                                       |
|                                       |
|                                       |